## ULUSAL ÖZEL EĞİTİM KONGRESİ ÜYE GİRİŞ KILAVUZU

1. Siteye <u>https://www.uoek2025.com.tr</u> adresinden erişiniz.

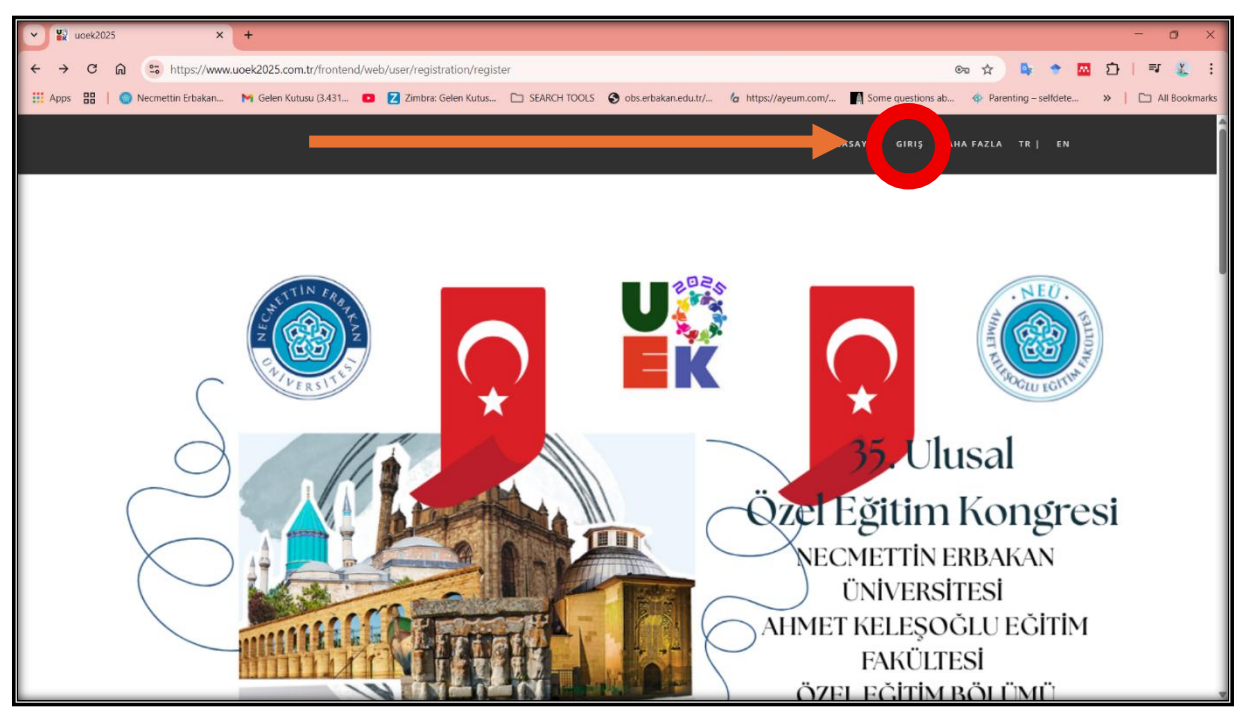

2. Sol üst kısımda yer alan giriş butonuna tıklayınız. Hesabınız yok mu? Kayıt olun yazısına tıklayınız.

| Siriş yapınız 🗙 🗙              | (+                                    |                                                                                                    | - 0 ×                                         |
|--------------------------------|---------------------------------------|----------------------------------------------------------------------------------------------------|-----------------------------------------------|
| ← → C ଲ 😁 https://www          | w.uoek2025.com.tr/backend/web/user/lo | gin                                                                                                    | @ ☆ 💁 ㅎ 🖬 한   팩 🗶 :                           |
| 🔢 Apps 🔡 📔 🔵 Necmettin Erbakan | M Gelen Kutusu (3.431 💿 🔁 Zimt        | ora: Gelen Kutus 🗋 SEARCH TOOLS 📀 obs.erbakan.edu.tr/                                                                                                    | ab 🔹 Parenting – selfdete 🔉 📔 🗠 All Bookmarks |
|                                |                                       | Giriş yapınız<br>English   Türkçe<br>E-posta<br>[<br>]<br>\$ifre (Şifremi unuttum?)<br>]<br>Beni bir dahaki sefere hatırla<br>Giriş yapınız<br>Onay mesajını almadınız m?<br>Hesabınız yok mü? Kayıt olun! |                                               |

3. Ekrana gelen bilgilerini doldurunuz.

| Kayıt ol     E-posta     Şifre     Zaten kayıtlı mı? Giriş yapı                           |                 |                              |  |
|-------------------------------------------------------------------------------------------|-----------------|------------------------------|--|
| Kayıt ol     E-posta     Şifre     Kayıt ol     Kayıt ol     Zaten kayıtlı mı? Giriş yap! | Home / Kayıt ol |                              |  |
| E-posta   Şifre   Zaten kayıtlı mı? Giriş yap!                                            |                 | Kayıt ol                     |  |
| Ş <b>ifre</b><br>Kayıt ol<br>Zaten kayıtlı mı? Giriş yap!                                 |                 | E-posta                      |  |
| Ş <b>ifre</b><br>Kayıt ol<br>Zaten kayıtlı mi? Giriş yap!                                 |                 |                              |  |
| Kayıt ol<br>Zaten kayıtlı mi? Giriş yap!                                                  |                 | Şifre                        |  |
| Kayıt ol<br>Zaten kayıtlı mi? Giriş yap!                                                  |                 |                              |  |
| Zaten kayıtlı mi? Giriş yapl                                                              |                 | Kayıt ol                     |  |
|                                                                                           |                 | Zaten kayıtlı mı? Giriş yap! |  |
|                                                                                           |                 |                              |  |
|                                                                                           |                 |                              |  |

4. Kaydolduğunuz mail hesabına doğrulama için gelen maile tıklayınız. (Spam kutusunu kontrol ediniz.)

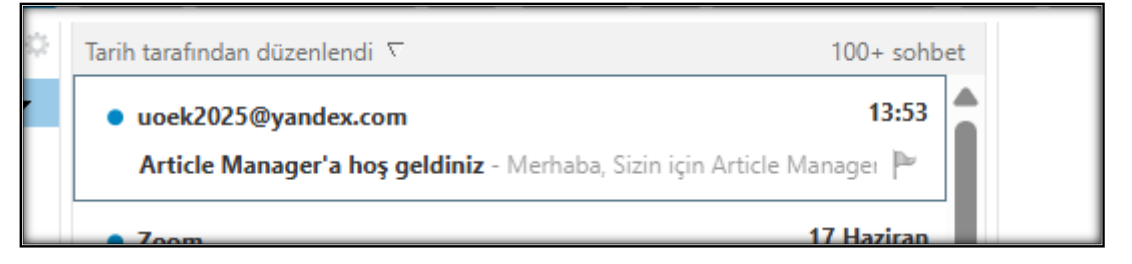

| 🗉 Article Manager'a hoş geldiniz                        |                                                                                                    | 1 mesa                                                                               |
|---------------------------------------------------------|----------------------------------------------------------------------------------------------------|--------------------------------------------------------------------------------------|
| • Kimeter: (uoek2025@yandex.com)<br>Kime: (burcu yapar) |                                                                                                    | 18 Haziran 20                                                                        |
|                                                         | Merhaba,                                                                                                    |                                                                                      |
|                                                         | Sizin için Article Manager üzerindeki hesabınız oluşturuldu.                                                                                                    |                                                                                      |
|                                                         | Kaydınızı tamamlamak için lütfen aşağıdaki bağlantıya tıklayın.                                                                                                    |                                                                                      |
|                                                         | https://ddei5-0-ctp.trendmicro.com.443/wis/clicktime/v1/query?<br>url=https%3a%2f%2fwww.uoek2025.com.tr%2ffrontend%2fweb%2fuser%2fconfirm%2f37%2ff<br>37D6-7806-8B2F-AA7DCD1DAA23&auth=cd430235c0e632d79b5c908c2ee17fb072abb40d-c | UFWKheD1XJ5YW51siuG8vOyko7f3NL0O&umid=DE1<br>b11cfd98b0edd253c78f1df004d4934a5585f12 |
|                                                         | Bağlantıya tıklayamıyorsanız, lütfen metni tarayıcınıza yapıştırmayı deneyin.                                                                                                    |                                                                                      |
|                                                         | Bu isteği siz yapmadıysanız, bu e-postayı yok sayabilirsiniz.                                                                                                    |                                                                                      |
|                                                         | © Article Manager 2025.                                                                                                    |                                                                                      |
| Yanıtla - Tümüne Yanıt Ver - İlet - Daha Fazla İşlem    |                                                                                                    |                                                                                      |

5. Doğrulama linkine tıkladıktan sonra kayıt olduğunuz mail ve şifrenizle giriş yapabilirsiniz.

| Sign in                              |
|--------------------------------------|
| English   Türkçe                     |
| Email                                |
| burcu.yapar@erbakan.edu.tr           |
| Password (Forgot password???)        |
|                                      |
| Remember me next time                |
| Sign in                              |
|                                      |
|                                      |
| Didn't receive confirmation message? |
|                                      |
| Don't have an account? Sign up!      |
|                                      |
|                                      |

6. Giriş yaptıktan sonra ana ekranda yer alan bilgilerinizi giriniz.

| voek2025                                                                                            | 🗙 🛛 🍇 Zimbra: Gelen Kutusu (1220) 🛛 🗙 🔛 Up                                                                                | date User : 37 × 🔛 uoek2025                | ×   +                | - 0 X                                               |
|----------------------------------------------------------------------------------------------------|----------------------------------------------------------------------------------------------------|--------------------------------------------|----------------------|-----------------------------------------------------|
| ← → Ơ ଲି 😁 https;                                                                                   | /www.uoek2025.com.tr/backend/web/profile/update?                                                                          | d=37                                       |                      | @ ☆ 💁 🍨 🔤 한   🛒 🌋 :                                 |
| 🗰 Apps  🏭 📔 🔘 Necmettin Erba                                                                        | kan 🎽 Gelen Kutusu (3.431 🗈 💈 Zimbra: Gelen                                                                               | Kutus 🗀 SEARCH TOOLS 📀 obs.erbakan.edu.tr/ | a https://ayeum.com/ | estions ab 🚸 Parenting – selfdete » 📔 All Bookmarks |
| Article Manager                                                                                     | English   Türkçe<br>=                                                                                                    |                                            |                      | Sign out                                            |
| f your profile information is missing,<br>ou cannot submit a Summary!<br>Meno<br>Payment<br>Profile | Update User : 37<br>Title<br>Please Select Your Title<br>Name Surname<br>Phone Number<br>Country<br>Country<br>University |                                            |                      | Password change                                     |
|                                                                                                    | Please Select Your Gender                                                                                                 |                                            |                      | ~<br>~                                              |
|                                                                                                    | Save                                                                                                    |                                            |                      |                                                     |
|                                                                                                    | Copyright © 2021-2022 Öğr. Gör. Halil İbrahim ÖZER.                                                                       | All rights reserved.                       |                      | Version 2.0                                         |

7. Kaydet'e tıkladıktan sonra kaydınız başarılı ile gerçekleşmiş olacaktır.

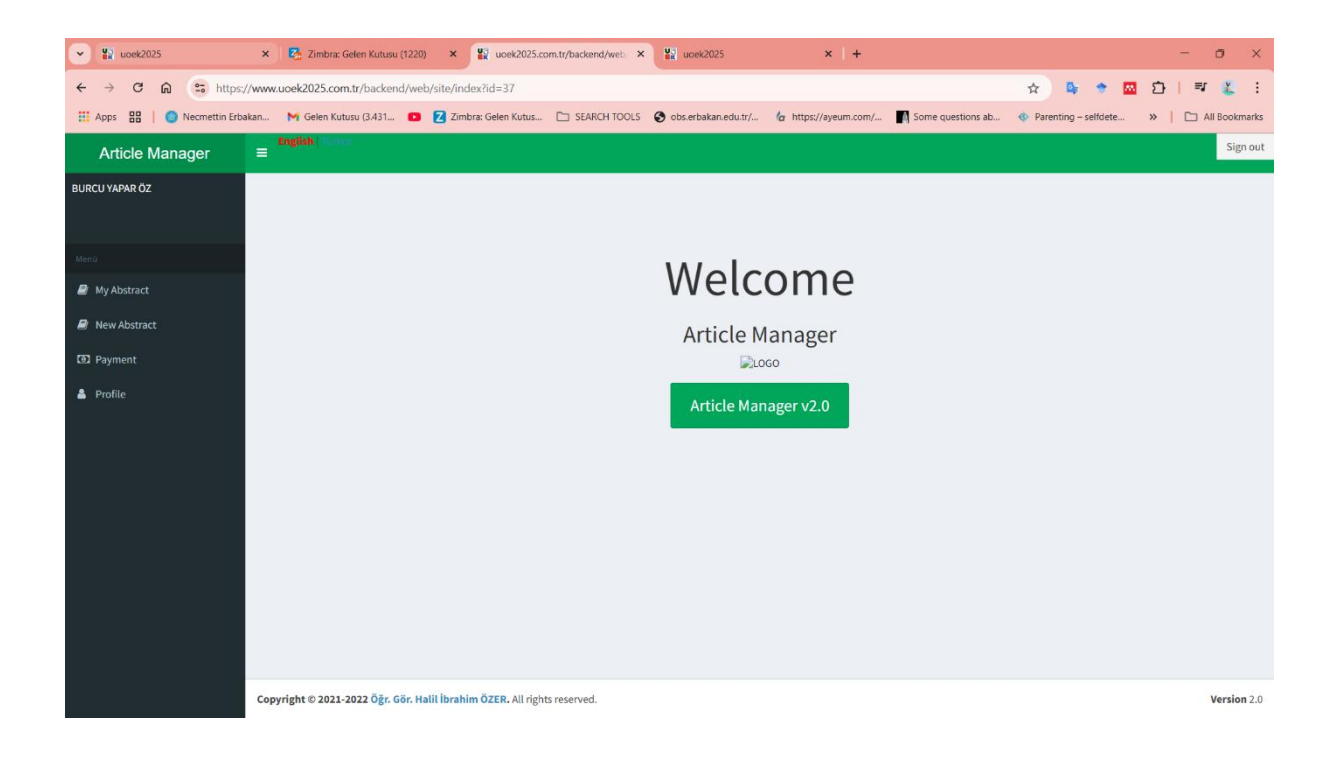